**Attendees Manual** 

BioSci Careers 21<sup>st</sup> Annual Biomedical & Bioscience Industry Expo (BBIE) and 4<sup>th</sup> Annual Biotech Startup Fair

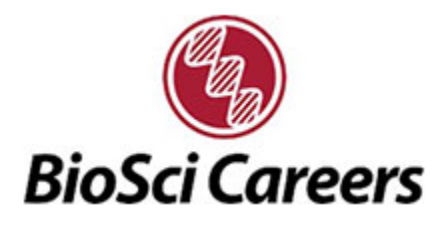

Tuesday, August 4 9:00 AM to 5:00 PM (PDT)

This manual gives detail on how to navigate Stanford BioSci Careers' event and access the virtual experience.

# Login

- Visit: https://bioscicareers2020.vfairs.com/
- Enter the login details used to set-up registration
- Click on Login

# Lobby

1221 BioSci Careers 120 Auditorium 1-1 BioSci Careers (a) BioSci Careers 21st Annual Biomedical & Bioscience Industry Expo and 4th Annual Biotech Chart Up Fair Welcome Video BioSci Careers Resources Exhibit and FAQ Start Up Fair Tech Support

Once logged in, you will enter the Lobby

The banners and signage are clickable and will direct you specified content or a designated area inside of the virtual environment.

For example, to visit employer booths click on the Exhibit Hall on the right corner.

### **Exhibition Hall**

Once you're in the exhibit hall, you will view all the available exhibitors for the event. Visit the booth you want by clicking on the company in the 'Exhibitors Index' section or by clicking on the thumbnail in the carousel of the booth you want to view.

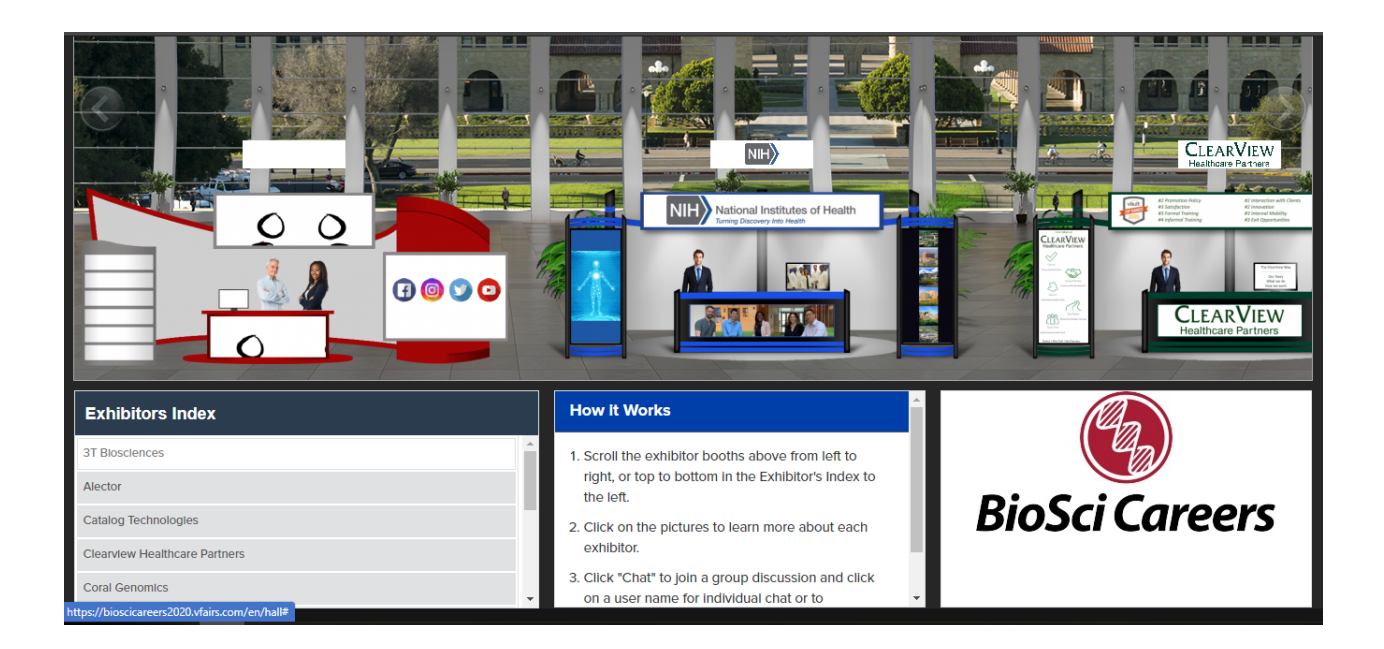

#### **Booth View**

Clicking on the booth will take you inside the booth as seen below.

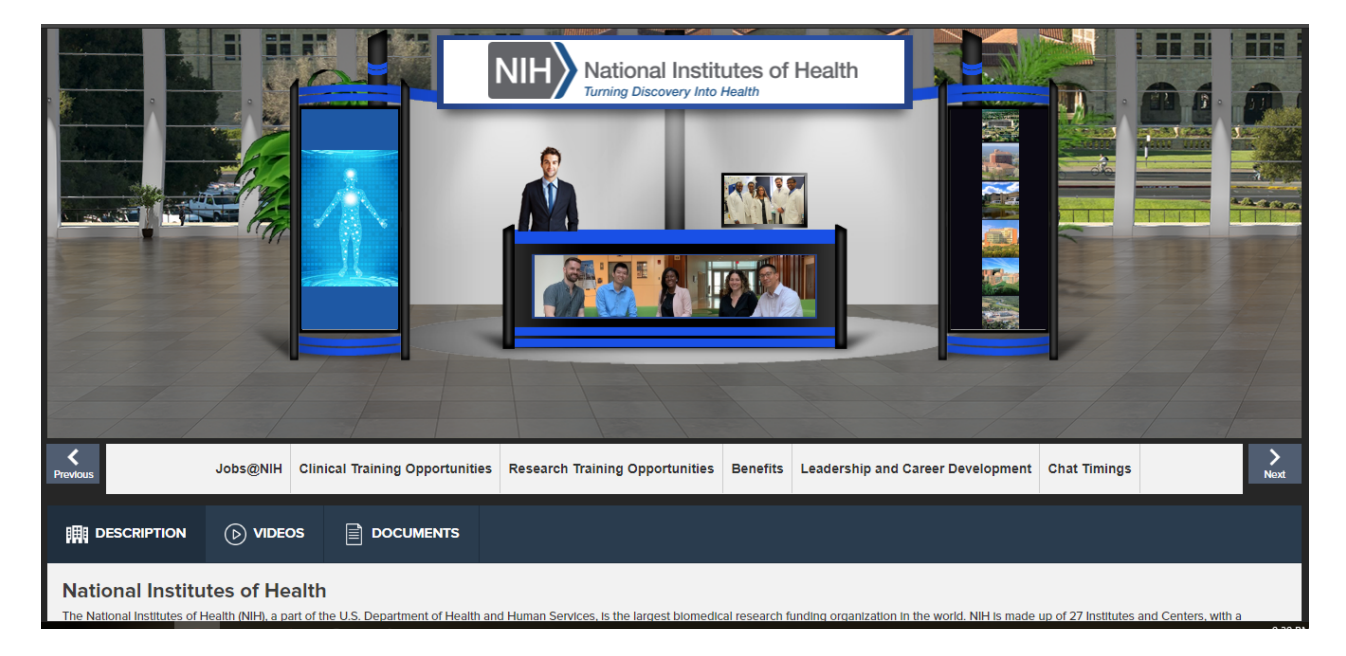

There are resources for each booth that you can view at the bottom as videos or documents. You can also start a chat with booth representatives. Video chats are optional but initiated by employer and booth representatives.

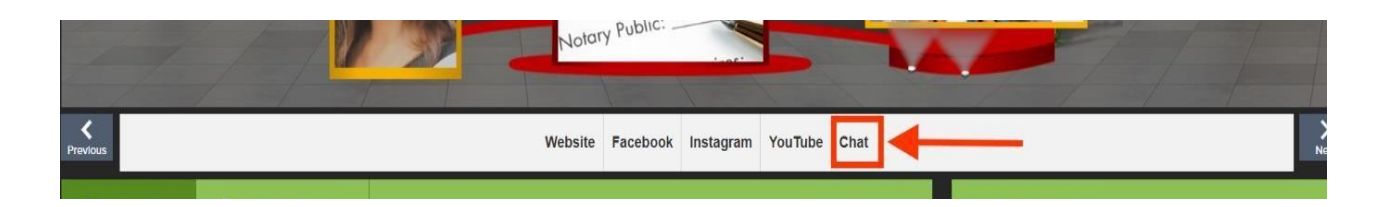

Click on CHAT button in the booth. Once you will click on that, it will take you to the chat room of the booth. You will see a list of online booth reps in the panel on your right. You can have a chat with the booth representatives or send a message in the group chat of the booth.

| Direct Messages <ul> <li>Test STANFORD</li> <li>Test STANFORD</li> <li>Test Stanford</li> <li>Test Stanford</li></ul>                                                                                                    |  |
|----------------------------------------------------------------------------------------------------|--|
| Chatrooms  Chatrooms |  |
| Booth Visitors   Online Users                                                                                                    |  |
|                                                                                                    |  |
|                                                                                                    |  |
|                                                                                                    |  |
|                                                                                                    |  |
|                                                                                                    |  |
|                                                                                                    |  |
|                                                                                                    |  |
| Enter Message                                                                                                    |  |

To initiate private chat with a rep, hover your mouse cursor over their name and click on Chat Now.

You will now be able to chat privately with that specific user. All private chats will appear under 'Direct Messages' on the left panel.

In case of any technical issue faced by you, you can reach out the technical support chatroom, one of our representatives will be there to assist you.

### Auditorium

To access the auditorium, either click on it from the lobby or from the menu bar at the top. To view on-demand webinars, click on the screen, and you will see the recorded presentation options.

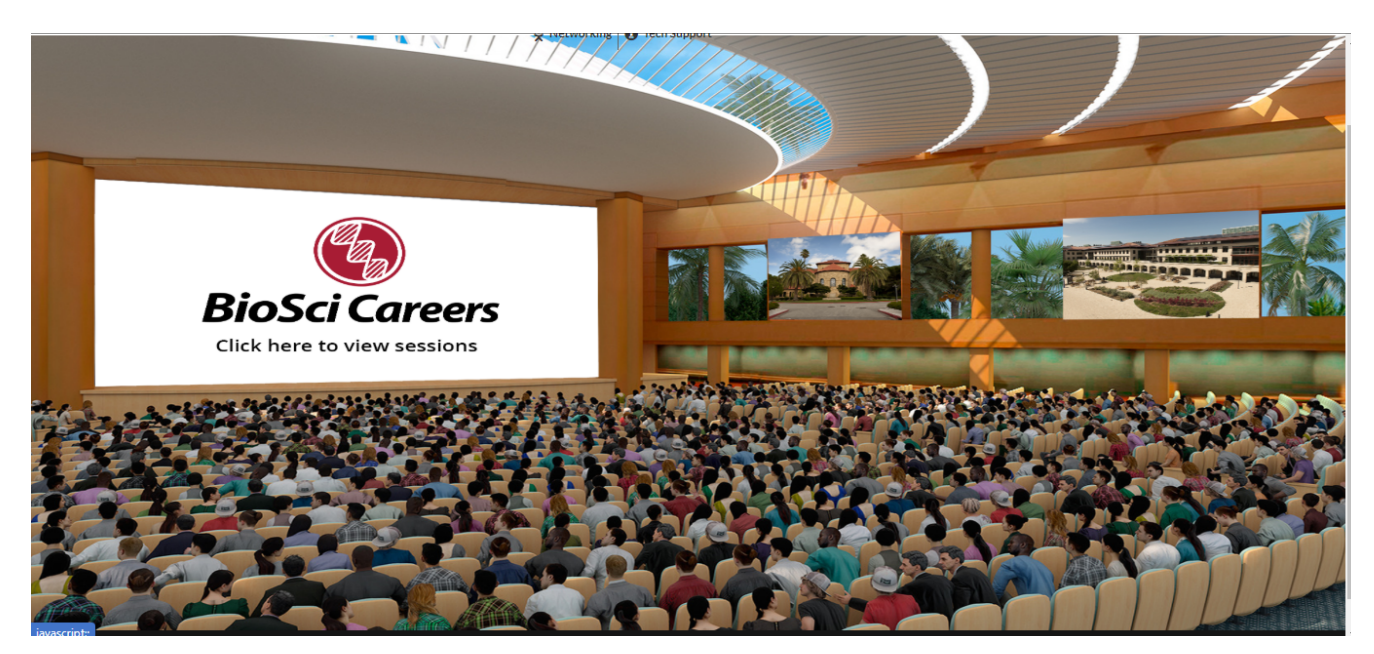

#### **Exhibitor Documents**

Exhibitors may have handouts and other documents to share with you. In the top menu please select "Exhibitor Documents" to save files to your "Swag Bag."

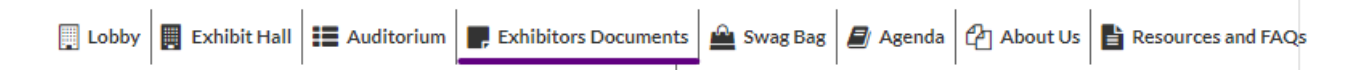

## Swag Bag

A virtual version of an event bag. Use the swag bag to collect items of your choice from the exhibitors. Visit Exhibitor Documents to select items that interest you. Before you leave the event make sure to email your swag bag contents to yourself to retrieve afterwards.

| Lobby    | Exhit     | bit Hall    | Auditorium      | Exhibitors Documents | 🚔 Swag Bag | 📕 Agenda | 省 About Us | Resources and FAQ | 2       | Immun  | o-Neu |
|----------|-----------|-------------|-----------------|----------------------|------------|----------|------------|-------------------|---------|--------|-------|
| <u> </u> | Swag I    | Bag         |                 |                      |            |          |            |                   |         |        | ×     |
| Q        |           |             |                 |                      |            |          |            |                   |         |        |       |
| S        | elect All |             |                 |                      |            |          |            |                   | Action: | Email  |       |
|          |           | Resources   | s and FAQs      |                      |            |          |            | View              | Remov   | e Emai | il    |
|          |           | Agenda      |                 |                      |            |          |            | View              | Remov   | e Emai | il    |
|          |           | Clinical Re | esearch Trainir | ng Opportunities     |            |          |            | View              | Remov   | e Emai | il    |
|          |           | Extramura   | al and Intramur | al Research          |            |          |            | View              | Remov   | e Emai | il    |
|          |           |             |                 |                      |            |          |            |                   |         |        |       |